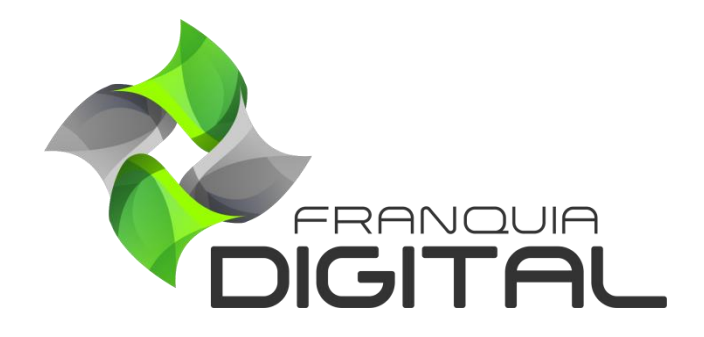

Tutorial Comissão e Pagamento do Afiliado

## Comissão e Pagamento do Afiliado

## 1) Comissão

O afiliado receberá comissão de cursos vendidos através do seu *link* de afiliado. A porcentagem de comissão é definida pelo administrador da plataforma. Existem duas formas de configurar a comissão do afiliado. Uma é configurar o mesmo percentual de comissão a todos os afiliados, a outra é informar um percentual para um afiliado específico.

1.1) Percentual de comissão geral para afiliados:

- No painel do administrador, em "Configurações do site"> "Dados da Empresa" clique na aba "Formas de Pagamentos";

- Digite a porcentagem (algarismo) no campo "Porcentagem de Comissão de Afiliados:";

- Nessa mesma aba indique o **"Mínimo de Dias para Saque do Afiliado**" e o **"Valor Mínimo Para** Saque de Comissão de Afiliados";

- Clique no botão "Confirmar" no final da página.

|        | Imania                                     | Atualizar D          | Atualizar Dados Gerais Início / Atualiza |                    |                     |                |                      |        |  |  |  |  |
|--------|--------------------------------------------|----------------------|------------------------------------------|--------------------|---------------------|----------------|----------------------|--------|--|--|--|--|
| æ      | Página Inicial<br>Gestão EAD               | Configurações Padrão | Segurança                                | Redes Sociais      | Formas de Pagamento | Opções Visuais | Textos Configuráveis | Outras |  |  |  |  |
| Ľ      | Configurações do Site                      |                      | Habilita Pagamen<br>Sim                  | to Via WhatsApp:   |                     |                | ~                    |        |  |  |  |  |
| 0      | Menus do Site                              |                      | Ativar Afiliados?                        |                    |                     |                | ~                    |        |  |  |  |  |
| 0<br>0 | Configurar Certificado<br>Contatos do Site |                      | Mínimo de Dias pa                        | ara Saque do Afili | ado:                |                |                      |        |  |  |  |  |
| 0      | Banners/Imagens do Site<br>Páginas         |                      | 0<br>Porcentagem de C                    | Comissão de Afilia | dos:                |                | 0                    |        |  |  |  |  |
|        | Presenciais                                |                      | 10<br>Valor Mínimo Para                  | a Saque de Comis   | são de Afiliados:   |                | ٥                    |        |  |  |  |  |
| •<br>• | Relatórios<br>Segurança                    |                      | 1.00                                     | a suque de coms    |                     |                |                      |        |  |  |  |  |

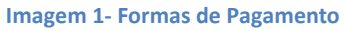

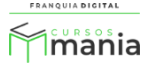

1.2) Percentual de comissão para um afiliado específico:

## - Em "Gerir Afiliados", clique em "Listar Afiliados";

- Clique no ícone de lápis referente ao afiliado desejado;

| 🔒 Segurança                                       |     | Cadastrar     |             |       |      |                 | 自 Histórico Geral |             |  |  |
|---------------------------------------------------|-----|---------------|-------------|-------|------|-----------------|-------------------|-------------|--|--|
| 🏛 Gerir Tutores                                   | Cód | Nome          | Saldo Atual | Login | Acão | Tipo de Usuário | Aprovar/Bloquear  | Gerir Saldo |  |  |
| 📇 Gerir Afiliados                                 | cou | <b>No</b> ine | Suldo Atual | Login | Ação | npo de osulho   | Aprovaly bioquear | Serii Salao |  |  |
| O Listar Afiliados                                | 62  | Cristina Reis | R\$ 0,00    | crisr |      | Afiliado        | <b>*</b>          | <u>گ</u>    |  |  |
| O Comissões de Afiliados                          |     |               |             |       |      |                 |                   |             |  |  |
| Cursos Mania® 2021. Todos os direitos reservados. |     |               |             |       |      |                 |                   |             |  |  |

- Na tela do formulário, digite o percentual (algarismo) em "Porcentagem de Comissão";
- Clique no botão "Confirmar".

| Tipo de Usuário:            |            |  |
|-----------------------------|------------|--|
| Afiliado                    | ~          |  |
| Endereço:                   |            |  |
|                             |            |  |
| Telefones:                  |            |  |
| (38) 99999-9999             |            |  |
| Emails:                     |            |  |
| cristina@fama_indigitalinet |            |  |
| Porcentagem de Comissão:    | 1          |  |
| 50                          |            |  |
|                             |            |  |
| Confirmar                   | 🕽 Cancelar |  |

Somente esse afiliado terá essa porcentagem de comissão nas vendas. Os outros afiliados terão a porcentagem geral se a porcentagem não for especificada no seu cadastro.

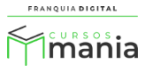

## 2) Pagamentos

O pagamento do afiliado é feito externamente, a plataforma é meio informativo de solicitação e pagamento das comissões.

2.1)Quando o aluno faz uma compra pelo *link* do afiliado, assim que o pagamento é confirmado a comissão aparece no painel do afiliado.

É possível ver no registro da venda a informação que ela foi feita através do link do afiliado. Na Imagem 2 temos um exemplo.

| ATUALIZAR VENDA N° 43                |
|--------------------------------------|
| Venda do Afiliado: cris123           |
| Cliente: Aluno Cursos Mania          |
| PRODUTOS                             |
| Cód. Produto Liberado Entregue Total |
| 2 / Não V Não V 2                    |
| Subtotal de Produtos: R\$            |
| 29.90 29.90                          |
| PAGAMENTOS                           |
| Cód. Tipo Valor Obs                  |
|                                      |

Imagem 2- Venda Realizada Através do Link do Afiliado

No exemplo o produto vendido tem o valor de R\$ 29,90, a comissão da afiliada é de 50%. Isso significa que ela receberá o valor de R\$ 14,95 de comissão. A informação do saldo do afiliado pode ser vista na listagem de afiliados (Imagem 3) no painel do administrador e em **"Vendas do Afiliado"** podemos ver as informações da venda (Imagem 4).

4

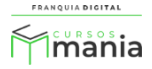

| Presenciais              | Q Pesquisar                                    |               |             |           |                  |                        |                  |             |  |  |
|--------------------------|------------------------------------------------|---------------|-------------|-----------|------------------|------------------------|------------------|-------------|--|--|
| 🕒 Relatórios             | Mostrando de 1 a 1 de 1 registros encontrados. |               |             |           |                  |                        |                  |             |  |  |
| 🔒 Segurança              |                                                |               |             |           |                  |                        |                  |             |  |  |
| 🏛 Gerir Tutores          |                                                |               |             |           | - ~              |                        |                  |             |  |  |
| 🐣 Gerir Afiliados        | Cod                                            | Nome          | Saldo Atual | Login     | Açao             | l ipo de Usuario       | Aprovar/Bioquear | Gerir Saldo |  |  |
| O Listar Afiliados       | 62                                             | Cristina Reis | R\$ 14,95   | crisr     | C 🗊              | Afiliado               | <b>*</b>         | <u>ن</u>    |  |  |
| O Comissões de Afiliados |                                                |               |             |           |                  |                        |                  |             |  |  |
| O Vendas de Afiliados    |                                                |               | Cu          | irsos Man | ia ® 2021. Todos | s os direitos reservad | os.              |             |  |  |

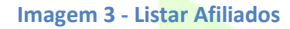

| 🗐 Gestão EAD             | ID do Afiliado         | ID da Venda | Comissão  | Data da Venda       | Estornado | Ação       |
|--------------------------|------------------------|-------------|-----------|---------------------|-----------|------------|
| 🕒 Configurações do Site  | 62 (cris123)           | 62          | R\$ 8,97  | 2021-07-26 15:01:21 | nao       | 🍰 Estornar |
| 🗐 Presenciais            |                        |             |           |                     |           |            |
| 🕒 Relatórios             | 62 (cris123)           | 55          | R\$ 8,97  | 2021-07-08 09:56:25 | nao       | 差 Estornar |
| 🔒 Segurança              | 68 <del>(turtet)</del> | 54          | R\$ 0,60  | 2021-07-06 11:09:37 | nao       | 🍰 Estornar |
| 🏛 Gerir Tutores          |                        |             |           |                     |           |            |
| 😫 Gerir Afiliados        | 68 ( <b>terrini</b> )  | 53          | R\$ 29,94 | 2021-07-06 10:50:37 | nao       | 🕹 Estornar |
| O Listar Afiliados       | 66 (cursosmania)       | 50          | R\$ 0,00  | 2021-07-05 11:19:19 | nao       | 🍰 Estornar |
| O Comissões de Afiliados |                        |             |           |                     |           |            |
| O Vendas de Afiliados    | 66 (cursosmania)       | 49          | R\$ 15,96 | 2021-07-05 11:14:24 | nao       | 🛓 Estornar |
| Suporte                  | 62 (cris123)           | 43          | R\$ 14,95 | 2021-06-24 10:33:41 | nao       | 🕹 Estornar |
| 💥 Ferramentas            |                        |             |           |                     |           |            |

- Imagem 4 Vendas de Afiliados
- 2.2)O afiliado pode fazer a solicitação de saque ao administrador pela plataforma de acordo com o mínimo de dias e valor exigido para o saque. Essa solicitação será analisada pelo administrador em "Gerir Afiliados">"Comissões de Afiliados".

|    | Timania                | Saques       | aques Solicitados Início / Saques Solicitados |            |                        |                       |                |     |        |  |  |  |  |
|----|------------------------|--------------|-----------------------------------------------|------------|------------------------|-----------------------|----------------|-----|--------|--|--|--|--|
| Ø  | Página Inicial         |              | Solicitações de Saque                         |            |                        |                       |                |     |        |  |  |  |  |
| 8  | Gestão EAD             | ID do        | Saldo                                         | Saque      | Data da                | Data da               | Status         | Obs | Ação   |  |  |  |  |
| Ű  | Configurações do Site  | Afiliado     | Atual                                         | Solicitado | Solicitação            | Atualização           |                |     |        |  |  |  |  |
| 8  | Presenciais            | 62 (cris123) | R\$ 23,92                                     | R\$ 20,00  | 2021-08-05<br>00:04:31 |                       | Em Análise 🗸   |     | Enviar |  |  |  |  |
| ¢  | Relatórios             |              |                                               |            |                        |                       |                |     | 11.    |  |  |  |  |
| •  | Segurança              |              |                                               |            |                        |                       |                |     |        |  |  |  |  |
| 血  | Gerir Tutores          |              |                                               |            | Cursos Mania ® 2       | 021. Todos os direito | os reservados. |     |        |  |  |  |  |
| -2 | Gerir Afiliados        |              |                                               |            |                        |                       |                |     |        |  |  |  |  |
| С  | ) Listar Afiliados     |              |                                               |            |                        |                       |                |     |        |  |  |  |  |
| С  | Comissões de Afiliados |              |                                               |            |                        |                       |                |     |        |  |  |  |  |
| С  | Vendas de Afiliados    |              |                                               |            |                        |                       |                |     |        |  |  |  |  |

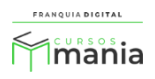

2.3)O administrador visualizará por meio da plataforma os dados bancários que o afiliado informou e fará o pagamento solicitado utilizando essas informações;

Em "Gerir Afiliados">"Comissões de Afiliados", clique no "ID do Afiliado".

|                   | Solicitações de Saque |                     |                        |                        |              |     |        |  |  |  |  |
|-------------------|-----------------------|---------------------|------------------------|------------------------|--------------|-----|--------|--|--|--|--|
| ID do<br>Afiliado | Saldo<br>Atual        | Saque<br>Solicitado | Data da<br>Solicitação | Data da<br>Atualização | Status       | Obs | Ação   |  |  |  |  |
| 62 (cris123)      | R\$ 23,92             | R\$ 20,00           | 2021-08-05<br>00:04:31 |                        | Em Análise 🗸 |     | Enviar |  |  |  |  |

Uma nova aba se abrirá no navegador com os dados bancários do afiliado. Realize o pagamento utilizando esses dados.

| Informações Bano | cárias do Afiliado                | Início / Ferramentas |
|------------------|-----------------------------------|----------------------|
|                  | Nome do Afiliado                  |                      |
|                  | Cristina Reis                     |                      |
|                  | Conta                             |                      |
|                  | 0000000                           |                      |
|                  | Agência                           |                      |
|                  | 105-x                             |                      |
|                  | Banco                             |                      |
|                  | BB                                |                      |
|                  | Tipo de Conta                     |                      |
|                  | corrente                          |                      |
|                  | PagSeguro                         |                      |
|                  |                                   |                      |
|                  | Retornar para Página de Comissões |                      |

2.4) Por fim, o administrador dará "baixa" na plataforma pra que o pagamento fique registrado.

Clique em "Gerir Afiliados">"Comissões de Afiliados" para acessar o registro da solicitação de comissão;

Existem três status que podem ser usados nas solicitações.

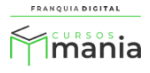

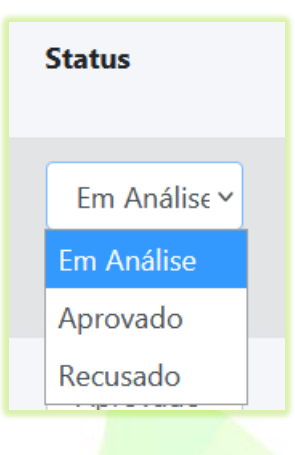

- Em Análise: quando a solicitação é feita pelo afiliado e está aguardando um parecer;

- Aprovado: quando o pagamento foi realizado;
- Recusado: por algum motivo o pagamento não pôde ser realizado.

| Saques            | Solicit        | ados                |                        |                        |              |     | Início / Saques Solicitados |
|-------------------|----------------|---------------------|------------------------|------------------------|--------------|-----|-----------------------------|
|                   |                |                     | Solici                 | itações de Sa          | que          |     |                             |
| ID do<br>Afiliado | Saldo<br>Atual | Saque<br>Solicitado | Data da<br>Solicitação | Data da<br>Atualização | Status       | Obs | Ação                        |
| 62 (cris123)      | R\$ 3,92       | R\$ 20,00           | 2021-08-05<br>00:04:31 |                        | Em Análise 🛩 |     | Enviar                      |
|                   |                |                     |                        |                        |              |     |                             |

Altere o "**Status**" da solicitação de saque para "**Aprovado**" para informar que o pagamento foi realizado, se achar necessário digite uma observação no campo de texto "**Obs**" e clique no botão "**Enviar**".

|                   | Solicitações de Saque |                     |                        |                        |            |                               |        |  |  |  |  |  |
|-------------------|-----------------------|---------------------|------------------------|------------------------|------------|-------------------------------|--------|--|--|--|--|--|
| ID do<br>Afiliado | Saldo<br>Atual        | Saque<br>Solicitado | Data da<br>Solicitação | Data da<br>Atualização | Status     | Obs                           | Ação   |  |  |  |  |  |
| 62 (cris123)      | R\$ 23,92             | R\$ 20,00           | 2021-08-05<br>00:04:31 |                        | Aprovado V | O pagamento foi<br>realizado! | Enviar |  |  |  |  |  |

Os dados serão atualizados na plataforma e exibidos para o afiliado no seu painel.

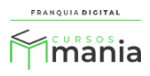

| incitat               | los                 |                                               |                                                                                                  |                                                                                                    | Início / S                                                                                                    | aques Solicitados                                                                                                    |  |  |  |  |  |
|-----------------------|---------------------|-----------------------------------------------|--------------------------------------------------------------------------------------------------|----------------------------------------------------------------------------------------------------|----------------------------------------------------------------------------------------------------|----------------------------------------------------------------------------------------------------|--|--|--|--|--|
| Solicitações de Saque |                     |                                               |                                                                                                  |                                                                                                    |                                                                                                    |                                                                                                    |  |  |  |  |  |
| ildo<br>tual          | Saque<br>Solicitado | Data da<br>Solicitação                        | Data da<br>Atualização                                                                           | Status                                                                                                    | Obs                                                                                                    | Ação                                                                                                    |  |  |  |  |  |
| 3,92                  | R\$ 20,00           | 2021-08-05<br>00:04:31                        | 2021-08-05<br>00:13:14                                                                           | Aprovado 💙                                                                                                    | O pagamento foi<br>realizado!                                                                                                    | Enviar                                                                                                    |  |  |  |  |  |
| al<br>tu              | ldo<br>ual<br>3,92  | ldo Saque<br>val Solicitado<br>3,92 R\$ 20,00 | Solicita<br>Ido Saque Data da<br>Solicitado Solicitação<br>3,92 R\$ 20,00 2021-08-05<br>00:04:31 | Solicitações de Sac   Ido Saque Data da   Solicitado Data da   Solicitação Data da   3,92 R\$ 20,00 2021-08-05<br>00:04:31 2021-08-05<br>00:13:14 | Solicitações de Saque     Ido   Saque   Data da   Data da   Status     3,92   R\$ 20,00   2021-08-05   00:04:31   2021-08-05   00:13:14 | Solicitações de Saque     Ido ual   Saque Solicitado   Data da Solicitação   Data da Atualização   Status   Obs     3,92   R\$ 20,00   2021-08-05 00:04:31   2021-08-05 00:13:14   Aprovado ~   O pagamento foi realizado! |  |  |  |  |  |

Automaticamente o saldo do afiliado irá mudar, pois o pagamento da solicitação do saque foi computado.

| Minia                                    | Saques Solicitados                                 |       |             |             |          |                   | Início / Saques Solicitados  |  |  |
|------------------------------------------|----------------------------------------------------|-------|-------------|-------------|----------|-------------------|------------------------------|--|--|
| Sua Vitrine                              | Solicitações de Saque                              |       |             |             |          |                   | Solicitar Saque              |  |  |
| Acessar Vitrine                          |                                                    | Valor | Data da     | Data da     | Status   | OBS               | Conta Bancária ou PagSeguro? |  |  |
| Saldo: R\$ 3,92                          | iento                                              |       | Solicitação | Atualização |          |                   | Conta Bancária v             |  |  |
| Saldo a Liberar: R\$ 8,97                |                                                    | 20.00 | 2021-08-05  | 2021-08-05  | Aprovado | 0                 | Valor do Saque               |  |  |
| 📌 Produtos em Destaque                   |                                                    |       | 00:04:31    | 00:13:14    | Aprovado | pagamento         | Valor mínimo: R\$ 1.00       |  |  |
| Vitrine de Produtos                      |                                                    |       |             |             |          | toi<br>realizado! |                              |  |  |
| 📼 Informações Bancárias                  | <                                                  |       |             |             |          | >                 | Solicitar                    |  |  |
| 🕹 Saque                                  |                                                    |       |             |             |          |                   |                              |  |  |
| 😫 Relatórios                             | Cursos Mania @ 2021. Todos os direitos reservados. |       |             |             |          |                   |                              |  |  |
| 🕞 Sair                                   |                                                    |       |             |             |          |                   |                              |  |  |
| Imagem 5 - Solicitação de Sague Aprovada |                                                    |       |             |             |          |                   |                              |  |  |

Veja nas imagens 6 e 7 como as solicitações aparecem no painel para o afiliado e para o administrador da plataforma.

| Saques                                             | Solio | citados                      |                        |          |             | Início / Saques Solicitados  |  |  |  |
|----------------------------------------------------|-------|------------------------------|------------------------|----------|-------------|------------------------------|--|--|--|
| Solicitações de Saque                              |       |                              |                        |          |             | Solicitar Saque              |  |  |  |
| ID do                                              | Valor | Data da<br>Solicitação       | Data da<br>Atualização | Status   | OBS         | Conta Bancária ou PagSeguro? |  |  |  |
| Pagamento                                          |       |                              |                        |          |             | Conta Bancária 🗸 🗸           |  |  |  |
| 6                                                  | 20.00 | 20.00 2021-08-05<br>00:04:31 | 2021-08-05<br>00:13:14 | Aprovado | 0           | Valor do Saque               |  |  |  |
|                                                    |       |                              |                        |          | paga<br>foi | Valor minimo: R\$ 1.00       |  |  |  |
|                                                    |       |                              |                        |          | realiz      |                              |  |  |  |
| 7                                                  | 3.92  | 2021-08-05                   |                        | Em       |             | Solicitar                    |  |  |  |
|                                                    |       | 00:16:01                     | Análise                |          |             |                              |  |  |  |
|                                                    |       |                              |                        |          |             |                              |  |  |  |
| <                                                  |       |                              |                        |          | >           |                              |  |  |  |
| Cursos Mania @ 2021. Todos os direitos reservados. |       |                              |                        |          |             |                              |  |  |  |

Imagem 6 - Solicitações de Saque no Painel do Afiliado

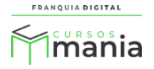

| 🝘 Página Inicial         | Solicitações de Saque |          |            |                        |                       |              |                 |        |  |  |  |
|--------------------------|-----------------------|----------|------------|------------------------|-----------------------|--------------|-----------------|--------|--|--|--|
| 🚍 Gestão EAD             | ID do                 | Saldo    | Saque      | Data da                | Data da               | Status       | Obs             | Ação   |  |  |  |
| 🕒 Configurações do Site  | Annauo                | Atua     | Solicitado | Solicitação            | Atualização           |              |                 |        |  |  |  |
| 📒 Presenciais            | 62 (cris123)          | R\$ 3,92 | R\$ 3,92   | 2021-08-05<br>00:16:01 |                       | Em Análise 🗸 |                 | Enviar |  |  |  |
| 🕒 Relatórios             |                       |          |            |                        |                       |              |                 | 11.    |  |  |  |
| 🔒 Segurança              | 62 (cris123)          | R\$ 3.92 | R\$ 20.00  | 2021-08-05             | 2021-08-05            | Ammunda a    | O anno 1975 fai | Contra |  |  |  |
| 🏛 Gerir Tutores          |                       |          |            | 00:04:31               | 00:13:14              | Aprovado 👻   | realizado!      | Enviar |  |  |  |
| 😂 Gerir Afiliados        |                       |          |            |                        |                       |              |                 | hi.    |  |  |  |
| O Listar Afiliados       |                       |          |            | Curees Menie @ 20      | 21. Tadaa aa diraitaa | recorded     |                 |        |  |  |  |
| O Comissões de Afiliados |                       |          |            | Cursos Mania (9 20     | 21. Todos os direitos | reservados.  |                 |        |  |  |  |
| O Vendas de Afiliados    |                       |          |            |                        |                       |              |                 |        |  |  |  |

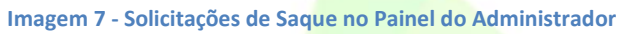

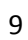

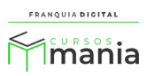